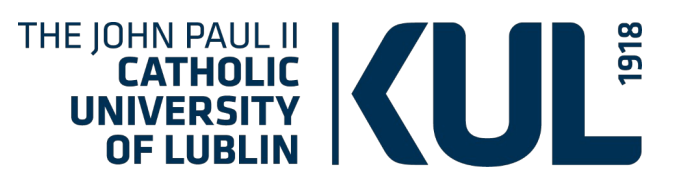

# **Rules of using the website**

### IBUK LIBRA 🚱 PWN

#### THE BEST ONLINE READING ROOM

Prepared by: Dr Joanna Nastalska-Wiśnicka (OIN)

www.kul.pl

IBUK Libra is not only an e- reading room. It is also an educational platform, due to which, except for reading e-books and e-journals, you can create notes, export citations together with a ready bibliographical description, and create projects connected with a final paper, graduate work or article.

To use the IBUK Libra you only need a tablet, desktop computer or laptop.

The quick book preview mode is also available on smartphones.

You can read and learn anywhere, anytime - the reading room is open 24/7.

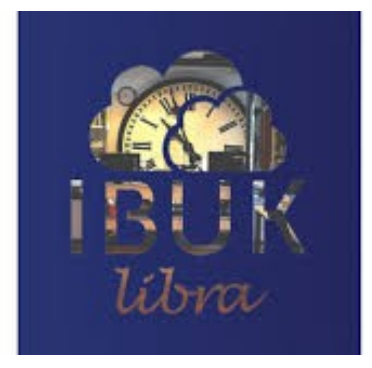

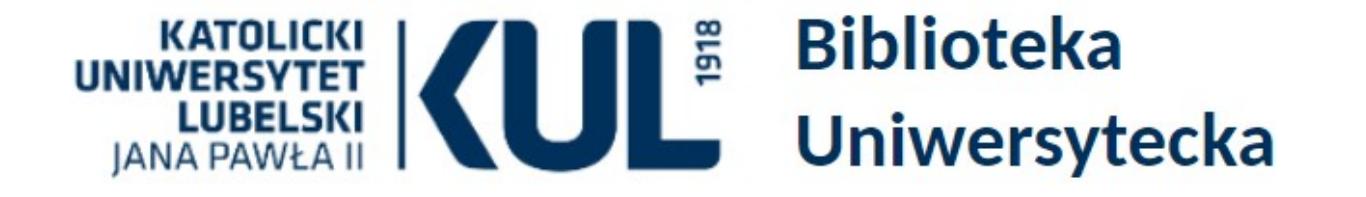

| Szukaj |  |  |
|--------|--|--|
|        |  |  |
|        |  |  |

STRONA GŁÓWNA KATALOGI ODDZIAŁY REGULAMINY FORMULARZE

|                                   |                                    |                                      | action                                                                                      |
|-----------------------------------|------------------------------------|--------------------------------------|---------------------------------------------------------------------------------------------|
| Aktualności<br>Biblioteka Cyfrowa | BIBLIOTEKA                         |                                      | Wypożyczalnia: 81 454 52 72<br>Informacja Naukowa: 81 454 52 75<br>Sekretariat: 786 935 530 |
| Bazy danych                       | KUL D Biblioteka                   |                                      | e-mail: sekbibl[at]kul.pl, infnauk[at]kul.pl                                                |
| Zasoby                            | Multiwyszukiwarka Primo            |                                      |                                                                                             |
| Szkolenia                         | Katalog biblioteki + zasoby online | Wszystko                             | ✓ Szukaj                                                                                    |
| Cennik usług<br>bibliotecznych    | Wys                                | zukiwanie zaawansowane<br>Moje konto |                                                                                             |

You can enter the databases via the "Bazy danych" tab on the Library's home page (bn.org.pl) Redirection to this page is also from e-kul ("Libraries" tab) and from the catalogue ("Bazy danych" tab) You can enter the IBUK Libra directly from the "Bazy danych" ab – in the network of the John Paul II Catholic University of Lublin sieci KUL, on devices outside the John Paul II Catholic University of Lublin you have to log in to your library account

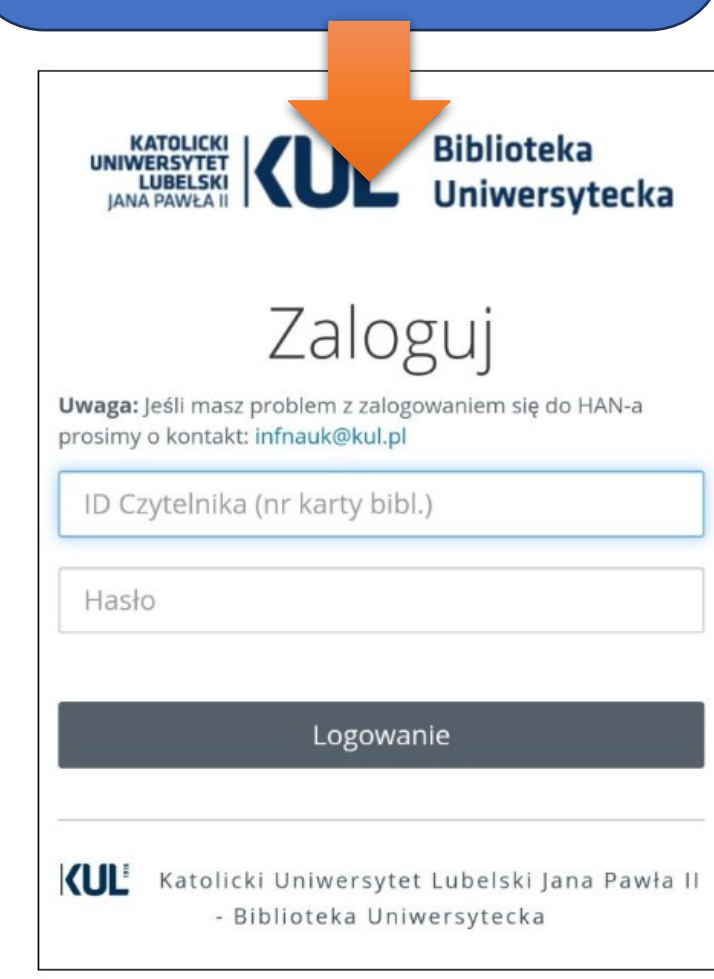

bazy danych

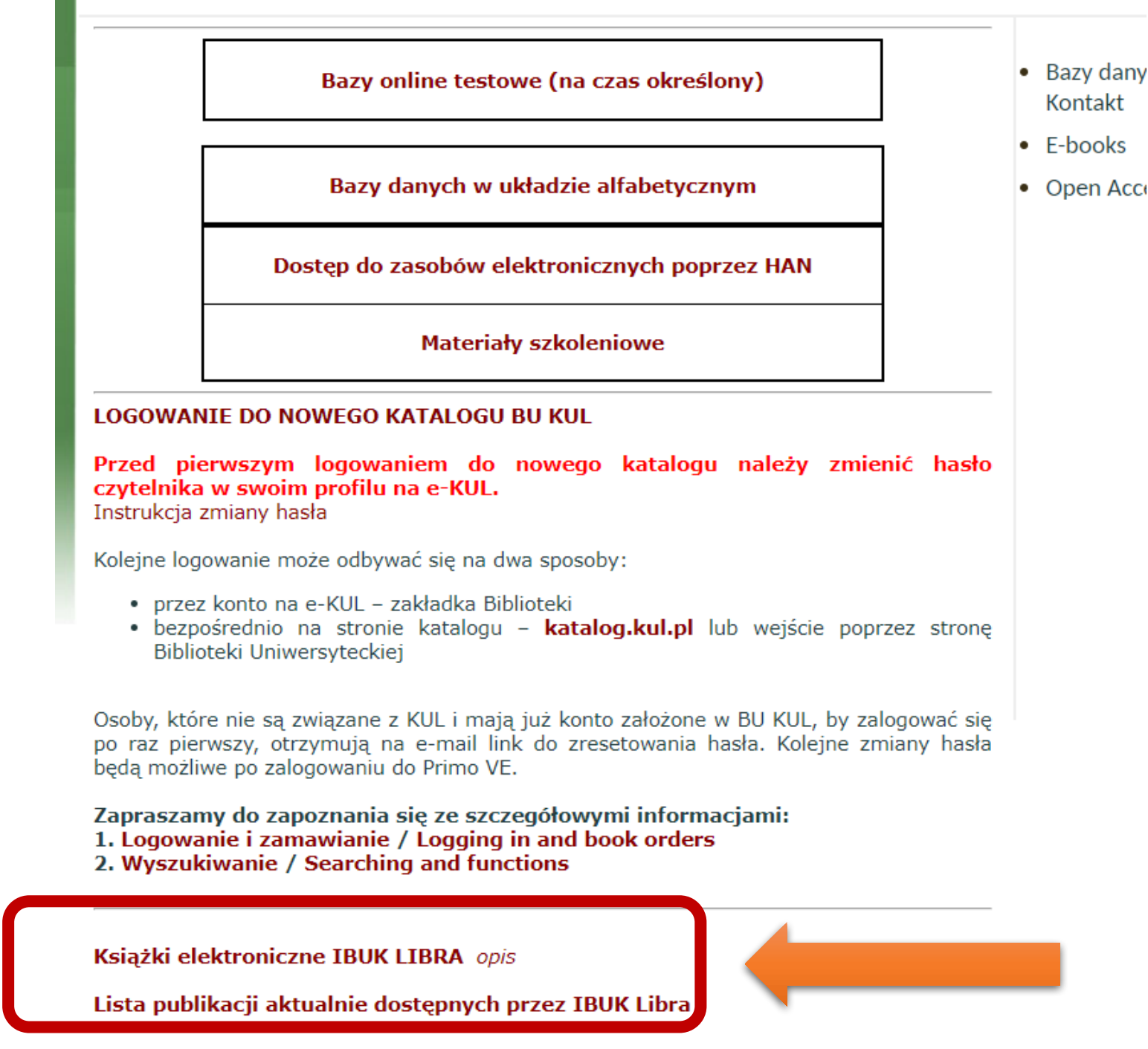

The list of IBUK Libra books currently available at the John Paul II Catholic University of Lublin will be displayed in Excel Format. It is changed once a year in October

|   | A1   |        | $\checkmark$   $f_X \sum -$ = Ibuk ID                                                                                         |                                                                           |                             |                |                               |        |                                                              |                                        |                                     |                        |
|---|------|--------|----------------------------------------------------------------------------------------------------|---------------------------------------------------------------------------|-----------------------------|----------------|-------------------------------|--------|--------------------------------------------------------------|----------------------------------------|-------------------------------------|------------------------|
|   |      | А      | В                                                                                                    | с                                                                         | D                           | E              | F                             | G      | н                                                            | 1                                      | L I                                 | к                      |
|   | 1    | ouk ID | Tytuł                                                                                                    | Autor                                                                     | Redakcja                    | Rok<br>wydania | ISBN                          | Тур    | Wydawnictwo                                                  | Kategoria                              | Podkategoria                        | Liczba<br>dostępć<br>w |
|   | 2    |        |                                                                                                    | Magdalena<br>Maciudzińska-<br>Kamczycka,<br>Katarzyna<br>Lewandowska, Ewa |                             | 2022           | 070 00 004 4705 5             |        | Wydawnictwo<br>Naukowe<br>Uniwersytetu                       |                                        |                                     | _                      |
| - | 2    | 93508  | (Nie)chciana tozsamosc. Tom 2<br>10 faktów o ekstrakcie z aronii<br>czarnoowocowej – polskiego                                | Борсzyк                                                                   |                             | 2023           | 978-83-231-4785-5             | ebook  | Oficyna Wydawnicza                                           | Nauki numanistyczne                    | Kultura i sztuka                    | 5                      |
|   | 3    | 814358 | superowocu [Medycyna Faktów<br>1/2024]                                                                                        | Iwona Wawer                                                               |                             | 2024           |                               | eprasa | Medical Education<br>sp. z <u>o.o.</u>                       | Medycyna                               | Medycyna rodzinna                   | 5                      |
|   | 4 3  | 306606 | 12 profili klinicznych pacjentów, u<br>których warto rozważyć<br>zastosowanie <u>kandesartanu</u><br>[Medycyna Faktów 4/2023] | Marcin Barylski                                                           |                             | 2023           |                               | eprasa | Oficyna Wydawnicza<br>Medical Education<br>sp. z <u>0.0.</u> | Medycyna                               | Choroby<br>wewnętrzne               | 5                      |
|   | 5 2  | 38992  | 50 praw marketingu Kotarbińskiego                                                                                             | Jacek Kotarbiński                                                         |                             | 2020           | 978-83-01-21553-8             | ebook  | Wydawnictwo<br>Naukowe PWN                                   | Nauki ekonomiczne                      | Marketing, reklama                  | 5                      |
|   | 6 3  | 314404 | 8 powodów, dla których warto<br>stosować zimnotłoczony olej z nasion<br>wiesiołka [Medycyna Faktów 1/2024]                    | Paulina Szczepanik-<br>Kułak                                              |                             | 2024           |                               | eprasa | Oficyna Wydawnicza<br>Medical Education<br>sp. z 0.0.        | Medycyna                               | Medycyna rodzinna                   | 5                      |
|   | 7    | 13     | Administracja publiczna                                                                                                    |                                                                           | Jerzy Hausner               | 2008           | 978-83-01-14995-6             | ebook  | Naukowe PWN                                                  | Nauki społeczne                        | Nauki polityczne                    | 5                      |
|   | 8 2  | 41205  | Akronimy i skróty z zakresy nauk o<br>zdrowiu i żywieniu człowieka                                                            | Marcin Jabłoński                                                          | Piotr Doroba                | 2020           | 978-83-959469-9-8             | ebook  | Medyk                                                        | Medycyna                               | Nauka języków<br>obcych w medycynie | 5                      |
|   | 9 1  | 138048 | Algebra liniowa                                                                                                    | Jerzy Topp                                                                |                             | 2013           | 978-83-7326-873- <del>9</del> | ebook  | Wydawnictwo<br>Uniwersytetu<br>Gdańskiego                    | Nauki<br>matematyczno-<br>przyrodnicze | Matematyka                          | 5                      |
|   | 10   | 43932  | Alternatywne metody opieki<br>okołoporodowej                                                                                  |                                                                           | Grażyna Iwanowicz-<br>Palus | 2012           | 978-83-200-5704-1             | ebook  | PZWL Wydawnictwo<br>Lekarskie                                | Medycyna                               | Ginekologia i<br>położnictwo        | 5                      |
|   | 11   | 25252  | Alternatywne metody rozwiązywania<br>sporów w polskim systemie<br>prawnym                                                     |                                                                           | Włodzimierz<br>Głodowski    | 2020           | 978-83-232-3633-7             | ebook  | Uniwersytet<br>im.Adama<br>Mickiewicza w<br>Poznaniu         | Prawo                                  | Inne                                | 5                      |
|   | 12   |        | Ambroksol – więcej niż mukolityk.<br>Powody, dla których warto stosować<br>lek mukoaktywny [Medycyna Faktów                   | Defet Developed                                                           |                             | 2020           | 570 05 252 5055 7             |        | Oficyna Wydawnicza<br>Medical Education                      |                                        | Choroby                             | 5                      |
| _ | 13 1 | 59858  | 1/2024]<br>Analiza Finansowa Przedsiebiorstwa                                                                                 | Rataf Pawiiczak<br>Paweł Pabianiak                                        |                             | 2024           | 978-83-920280-8-6             | eprasa | sp. z <u>q.q.</u><br>Business Concents                       | Nauki ekonomiczne                      | wewnętrzne<br>Finanse i bankowość   | 5                      |
| Ī | 14   | 84130  | Analiza finansowa przedsiębiorstwa                                                                                            | Bożyna Pomykalska,<br>Przemysław<br>Pomykalski                            |                             | 2017           | 978-83-01-19533-5             | ebook  | Wydawnictwo<br>Naukowe PWN                                   | Nauki ekonomiczne                      | Finanse i bankowość                 | 5                      |
|   | 15   | 2307   | Analiza finansowa w procesie<br>decyzyjnym współczesnego<br>przedsiębiorstwa                                                  |                                                                           | Gabriela Łukasik            | 2009           | 978-83-7246-429-3             | ebook  | Wydawnictwo<br>Uniwersytetu<br>Ekonomicznego w<br>Katowicach | Nauki ekonomiczne                      | Finanse i bankowość                 | 5                      |
|   |      |        | Analiza finansowa. Przewidywanie                                                                                              |                                                                           |                             |                |                               |        | Wydawnictwo                                                  |                                        |                                     |                        |

#### Creating an individual account in the IBUK Libra database is not obligatory to use it, but it gives more possibilities

| Kalolicki Uniwersytet Lubelski Jana Pawia II                                                         | That is IBUK Libra? * How to start? * Offer for libraries *                                                        |
|----------------------------------------------------------------------------------------------------|----------------------------------------------------------------------------------------------------|
| reate an account                                                                                     | Dlaczego warto się zarejestrować?                                                                                  |
| -MAIL *                                                                                              | Zalogowany użytkownik ma dostęp do półki myIBUK.<br>Co zyskujesz?                                                  |
|                                                                                                    | Czas bezczynności jest 5x dłuższy niż na<br>stronie libra.ibuk.pl i zawsze wrócisz do<br>czytanej wcześniej strony |
| ASSWORD *                                                                                            | Tworzysz notatki do czytanej książki i masz<br>do nich dostęp 24/7                                                 |
| password should contain: one uppercase letter, one lowercase letter, o<br>racters                    | ne digit, minimum 8<br>Zaznaczasz fragmenty, które możesz<br>udostępniać innym zarejestrowanym                     |
| Vho you are? *                                                                                       | Korzystasz ze Słownika Języka Polskiego<br>PWN oraz Encyklopedii PWN                                               |
|                                                                                                    | Pracujesz w trybie "projekt" wykorzystując<br>tylko niezbędne w Twojej pracy publikacje                            |
| I declare that I have read and accepted the Terms and Conditions. * <i>i</i>                         | Eksportujesz gotowy opis bibliograficzny<br>w jednym z kilku formatów do Twojej pracy                              |
| I agree to receive marketing information from the Company electronical cooperating with the Company. | lly about entities                                                                                                 |
| I agree to receive Company's marketing information from the Company                                  | electronically.                                                                                                    |
| CONTINUE                                                                                             |                                                                                                    |
|                                                                                                    |                                                                                                    |
|                                                                                                    |                                                                                                    |

Once your personal account is created, you need to log in the next time you enter IBUK Libra, (if you remember it, you will be logged in automatically next time)

| Login                |       |
|----------------------|-------|
| YOUR EMAIL           |       |
| PASSWORD             | S.    |
| I forgot my password | LOGIN |
|                      |       |

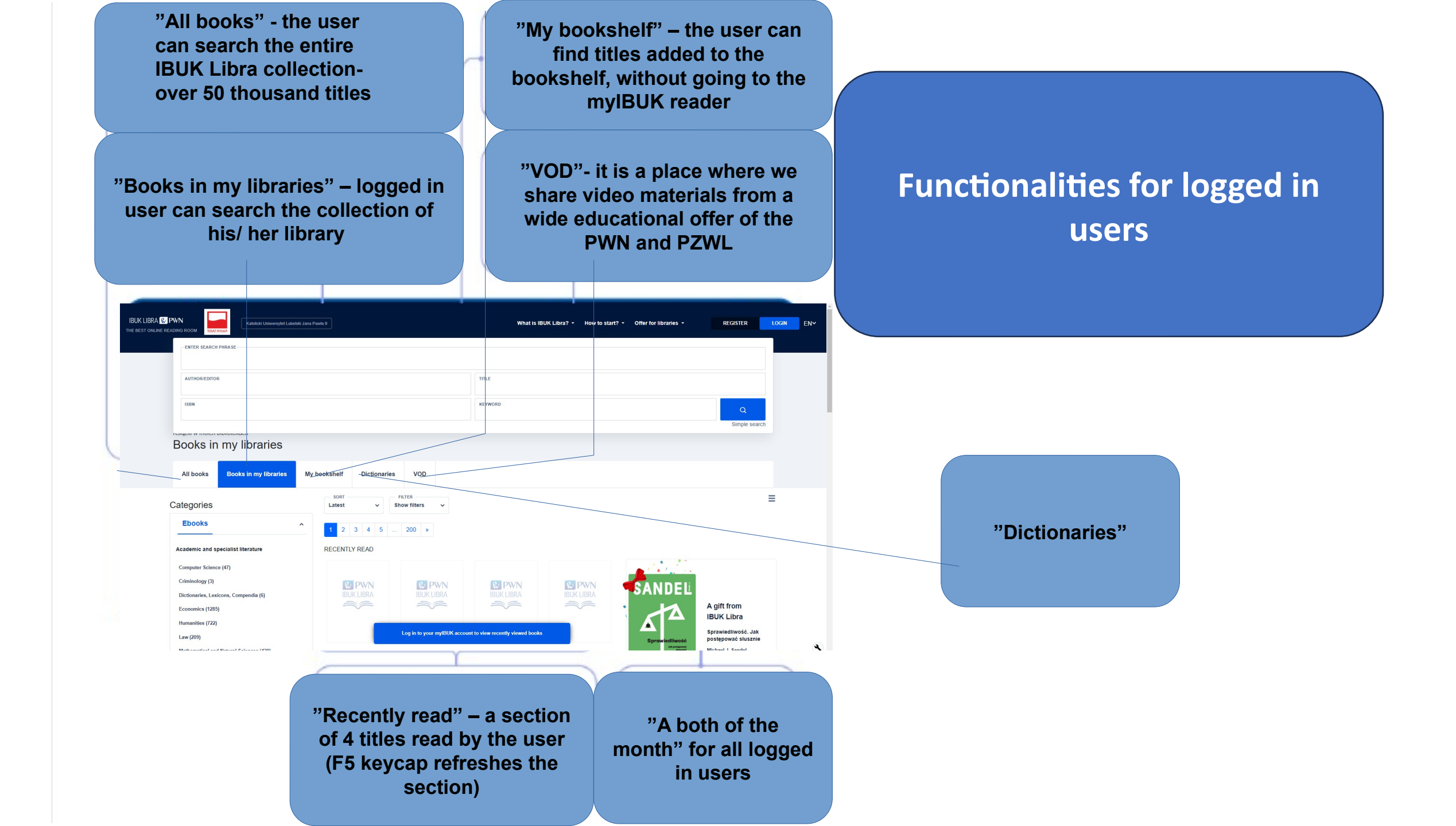

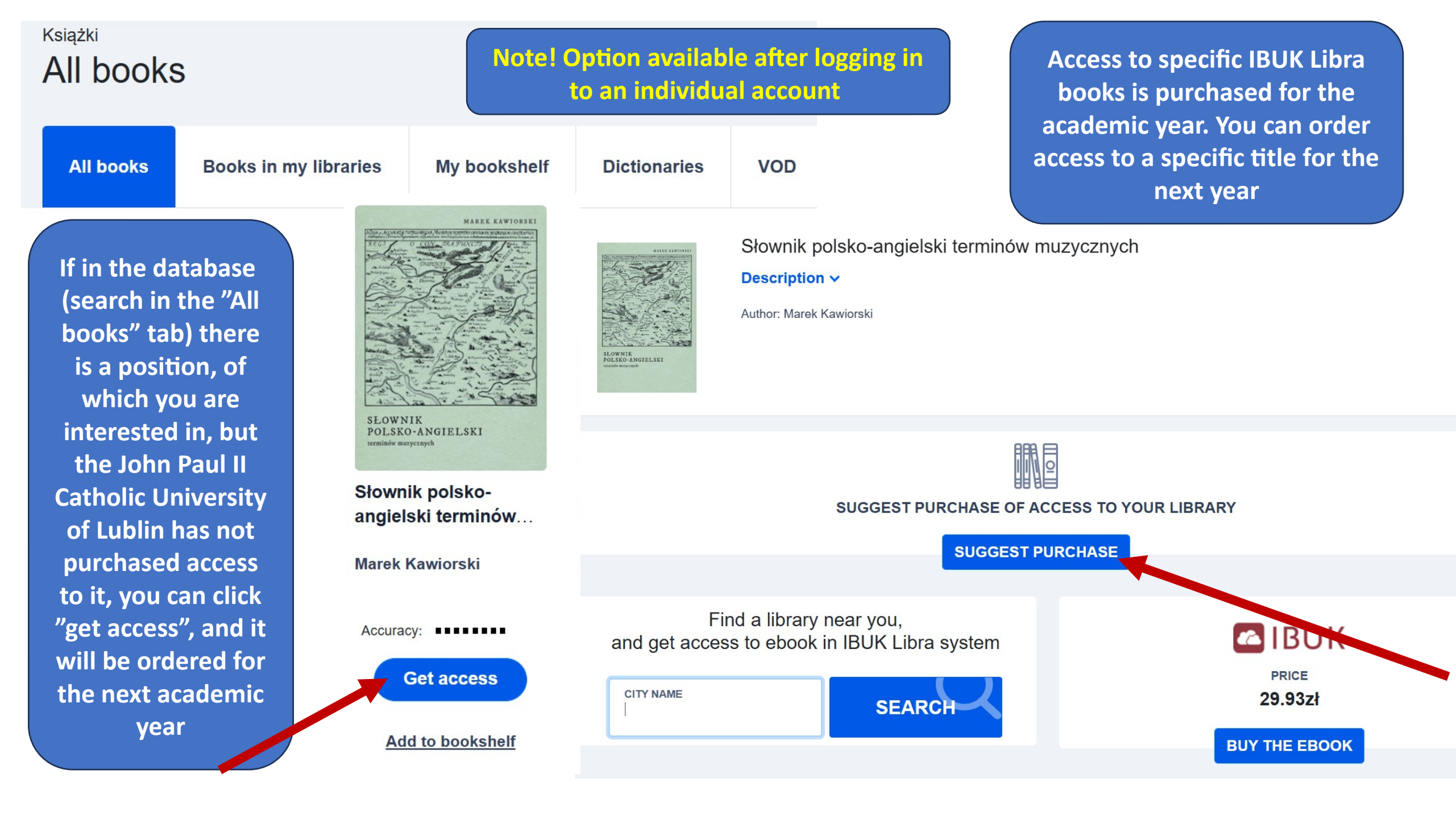

You can see what books are in the database – "All books" tab (here you can submit a purchase request)

"Books in my libraries"- the tab indicates which books we currently have access to at the John Paul II Catholic University of Lublin na KUL

#### Książki w moich bibliotekach

#### Books in my libraries

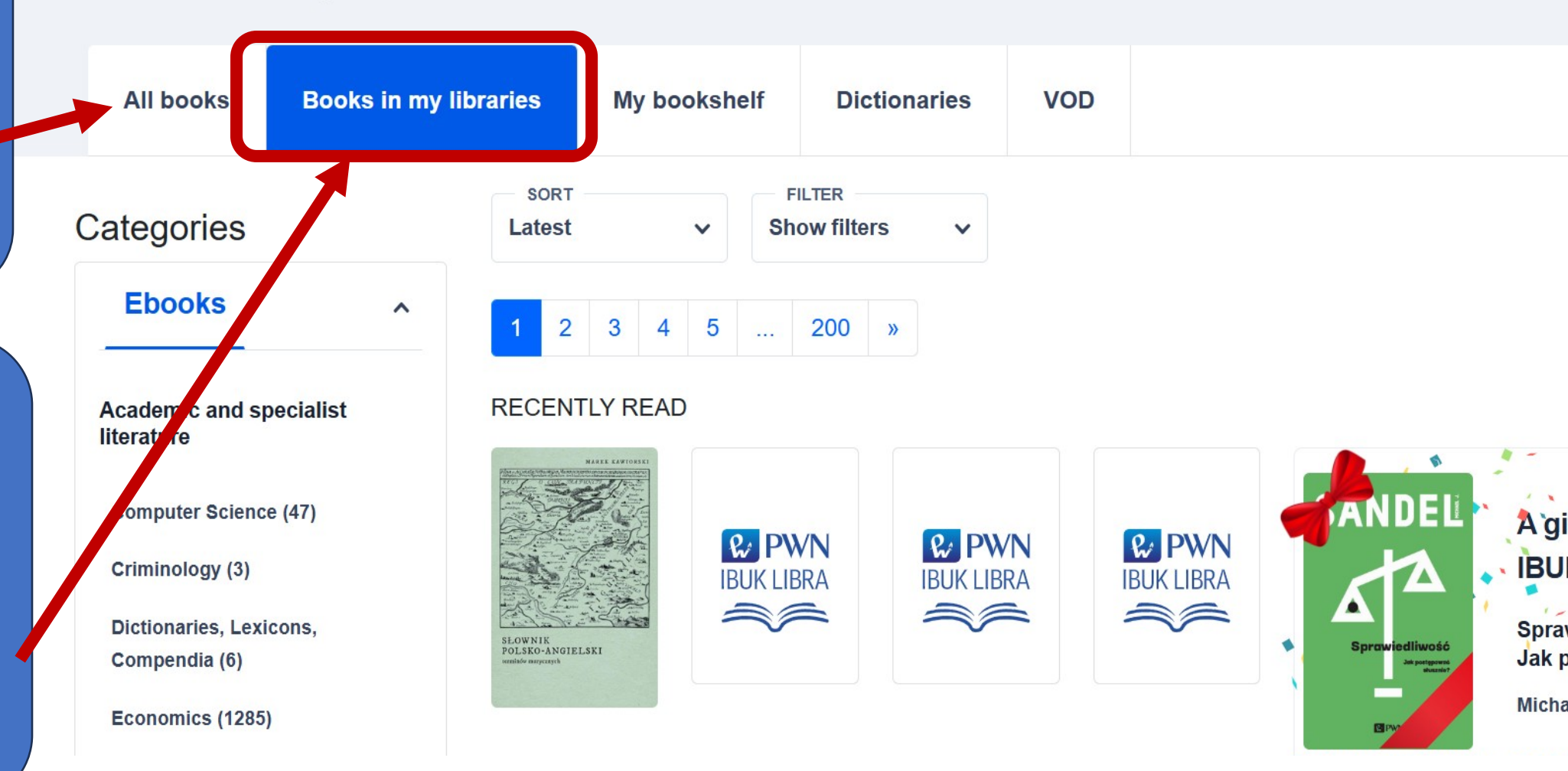

### **Searching for publications**

**Filtering search results** 

• You can enter a search phrase in the search engine – all publications which include it, will be displayed

or

Publications can also be searched via the "Category tree"

After entering keywords in the search engine, you can filter publications by:

- categories by clicking on the arrow, you can always come back to a higher branch;
- publication year you can select the year of publication or a wider time slot;
- publisher;
- publication language

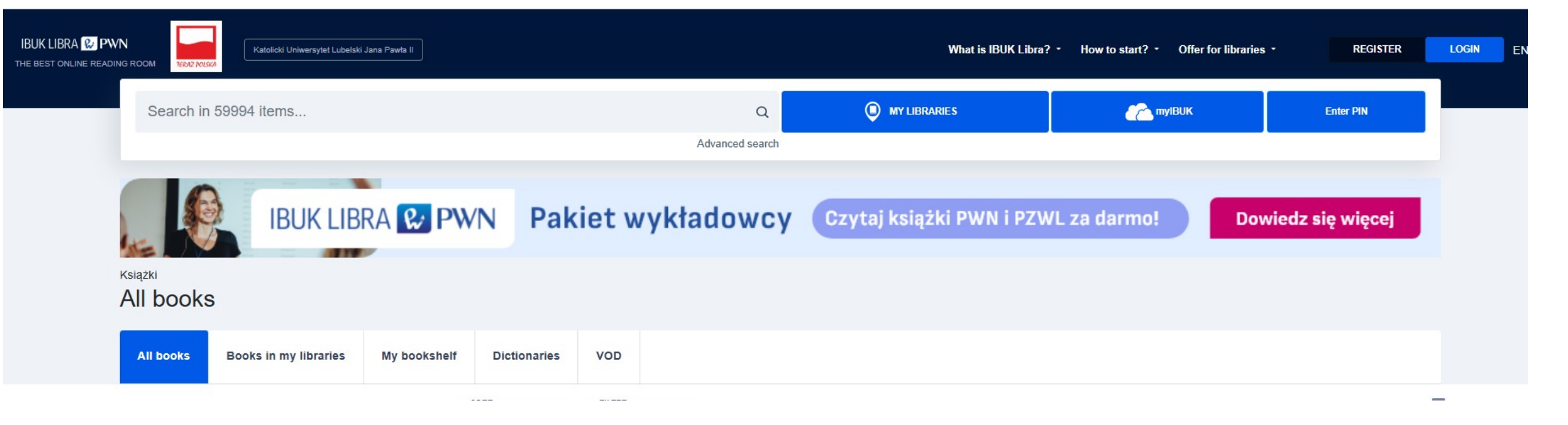

**Intratextual search engine** except for metadata (description of a book, title, keywords) it also search the full CONTENT of books.

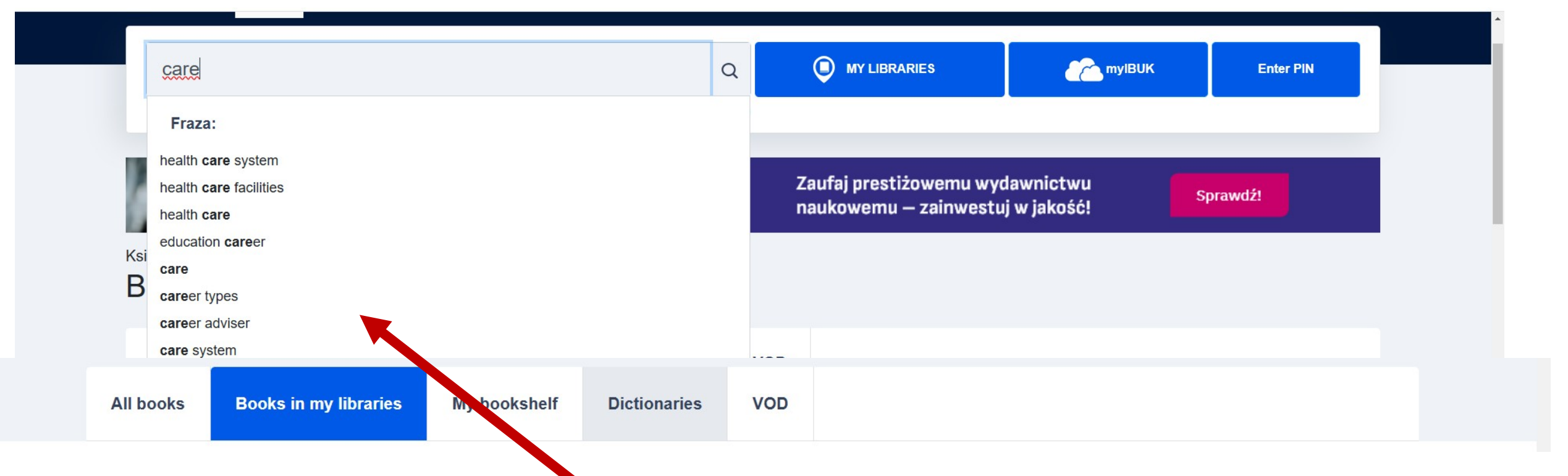

After entering the selected word in the search engine, titles connected with it will appear in the drop-down menu

|                | nurse care                                     |                     |                  | C                                                                                                    |                                                                                                    | RARIES                                                                                                    | myIBUK                                    | Enter PIN                                   |
|----------------|------------------------------------------------|---------------------|------------------|----------------------------------------------------------------------------------------------------|----------------------------------------------------------------------------------------------------|----------------------------------------------------------------------------------------------------|-------------------------------------------|---------------------------------------------|
| Search window  |                                                |                     |                  | Advanced sea                                                                                                    | arch                                                                                                    |                                                                                                    |                                           |                                             |
|                | Search resu                                    | Ilts                | PL               | JBLIKUJ Z 😢 PWN                                                                                                    | Zaufaj prest<br>naukowemu                                                                                                    | iżowemu wydawr<br>ı – zainwestuj w ja                                                                                                    | nictwu<br>akość!                          | Sprawdź!                                    |
|                | All books Boo                                  | oks in my libraries | My bookshelf     | Dictionaries                                                                                                    | Search results: Boo                                                                                                    | oks in my libraries                                                                                                    | VOD                                       |                                             |
|                | Categories                                     |                     | sort<br>Score V  | FILTER<br>Show filters                                                                                                    | ~                                                                                                    |                                                                                                    |                                           |                                             |
| Search results | Ebooks                                         | ^                   | 1 2 3 4 5        | 75 »                                                                                                    |                                                                                                    |                                                                                                    |                                           |                                             |
|                | Academic and specialis<br>Computer Science (9) | t literature        | Telecardiology   | Providence and a space function of the state of the state | Magdees tatrivel (Per Insee<br>Min Brevera Jauna Gersenats<br>CHILD PROTECTION SYSTEM –<br>JUST THINK DIFFERENTLY?<br>Critical analysis of selected models | AL                                                                                                    | Home & Eddree<br>Homes<br>of the Homeless | PRZEGLĄD                                    |
|                | Criminology (1)                                |                     | In heart failure | to One's Own<br>Appearance<br>and Health<br>(Chosen Aspects)                                                                                                    | Tether .                                                                                                    | Investing<br>in Children                                                                                                    | A study<br>of Life in Crisis              | SOCJOLOGICZNY<br><u>Icen IXII/2</u><br>2013 |
|                | Dictionaries, Lexicons, Co<br>Economics (490)  | ompendia (2)        |                  | 0° <i>9</i><br>♀ �                                                                                                    | ****                                                                                                    | to Improve Children's Well-Being<br>adm<br>Barrie Barrie Barrie Macath, Jahrste Crosswale Lede<br>Le Barrie Barrie B | HOME                                      | THE REAL OF THE REAL OF THE REAL            |

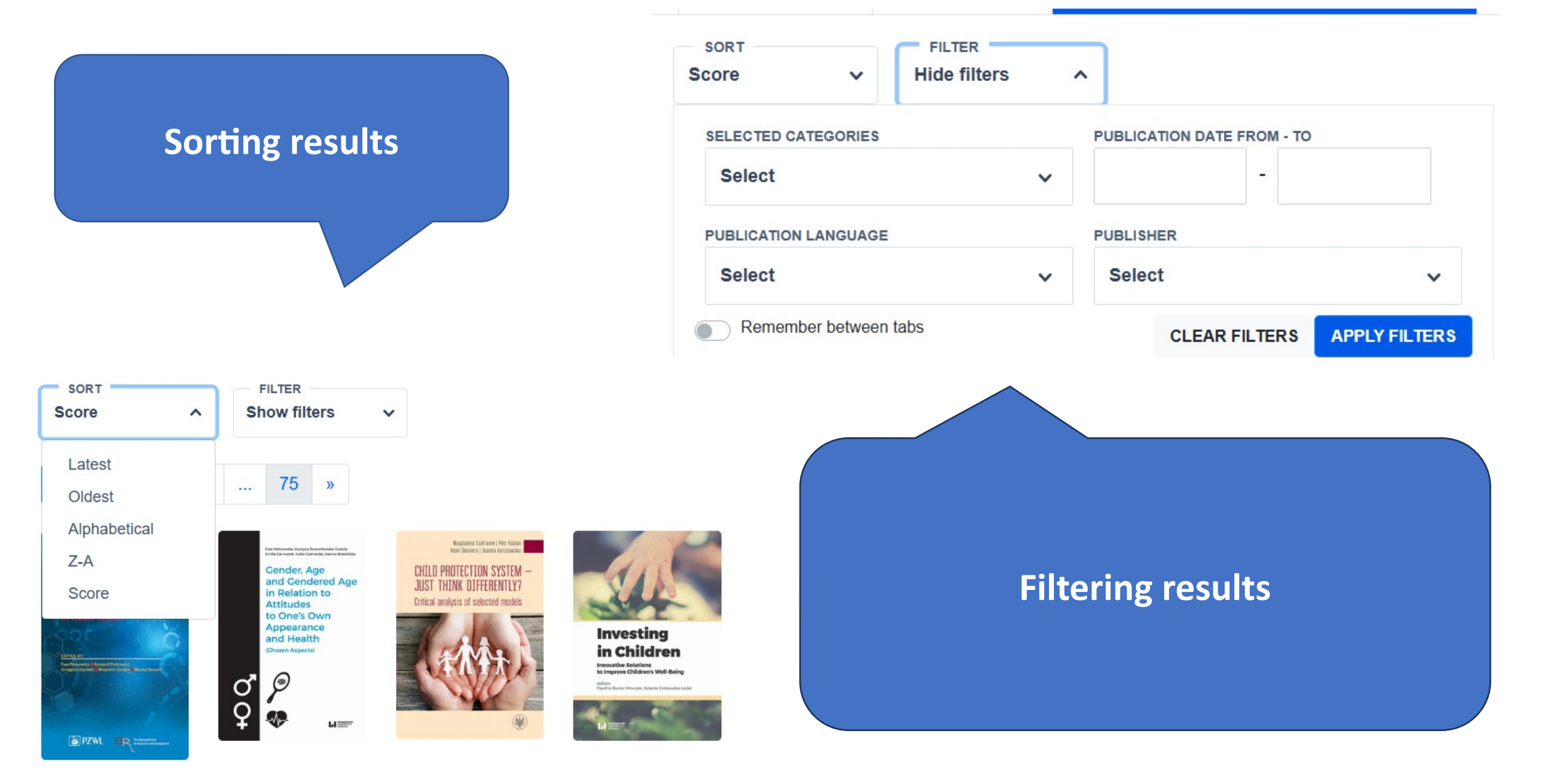

ibuk libra 😵 PWN

THE BEST ONL

| ENTER SEARCH PHRASE |         |               |
|---------------------|---------|---------------|
| AUTHOR/EDITOR       | TITLE   |               |
| ISBN                | KEYWORD | Q             |
|                     |         | Simple search |

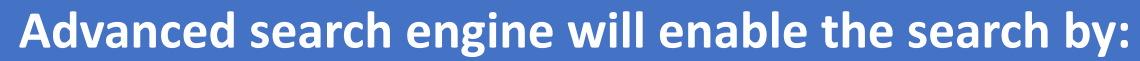

- title
- author / editor
  - ISBN
- search phrase
  - keyword

# THE JOHN PAUL II CATHOLIC UNIVERSITY OF LUBLIN

#### **CATEGORY TREE**

Here you can select the area of knowledge you are interested in e.g. Medicine

Categories Ebooks Academic and specialist literature Computer Science (9) Criminology (1) Dictionaries, Lexicons, Compendia (2) Economics (490) Humanities (318) Law (84) Mathematical and Natural Sciences (104) Medicine (136) Scientific Information (4) Scientific Journals (298) Social Studies (290) Sports (5) Textbooks & Set Texts (3) Theology (3) Literature popular Albums, Atlases (1)

Fiction (5)

Show filters Score V

4

0

5

3

Telecardiology

B PZWL ER Presenting Telecardiology in

Ewa Piotrowicz, Ryszard

Add to bookshelf

Piotrowicz, Grzegorz...

Accuracy:

heart failure

ed Plansberg joinch Zareba (Mincrej Danach

2

-----

^

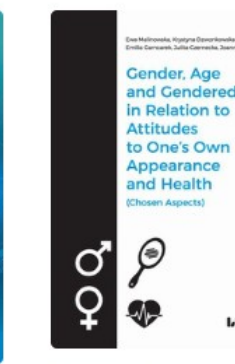

... 75 »

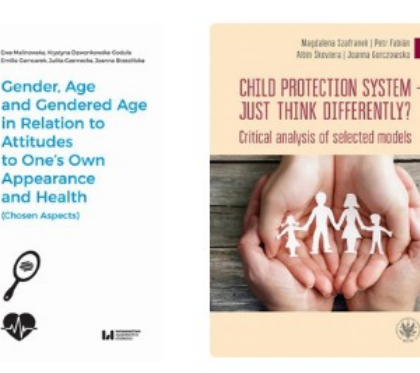

×

Gender, Age, and Gendered Age in...

Ewa Malinowska. Krystyna Dzwonkowsk...

Accuracy:

Add to bookshelf

Accuracy:

Add to bookshelf

Child protection

system - just think ....

Magdalena Szafranek,

Petr Fabián, Albín...

Magdalena Szafranek | Petr Fabilan Alten Disoviera | Joanna Gerczowska

Add to bookshelf

Investing

in Children

Innovative Solutions to Improve Children's Well-Being

Investing in Children

Paulina Bunio-Mroczek.

Accuracy:

Jolanta Grotowska-Leder

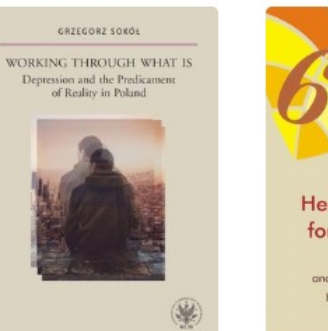

Health promotion for older people Health Promoters and their activities in Europe Knowledge for training

fi → ♥ 0 KATTOIC DEAMNA THE WAY A K OF JESUS TOCKAL VELCIED PEINCTAI

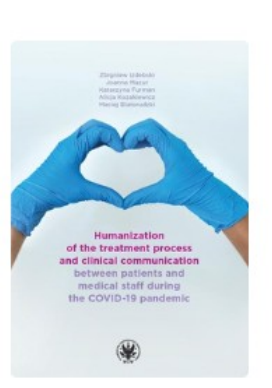

Working Through

Health Promotion for

The Way of Jesus

Humanization of the

### Medicine (348)

After selecting a given discipline, there will be displayed a detailed list of topics included in it. Here, you can do a detailed selection one again

Anaesthesiology (1) Anatomy (10) Cardiology (8) Cosmetics & Cosmetology (2) Dermatology (5) Emergency Medicine (4) Endocrinology & Andrology (8) Ethics in Medicine (2) Family Medicine (14) Geriatrics (12) Gynaecology & Obstetrics (74) Haematology (4) Histology (1) Infectious disease & Parasitology (7) Internal Diseases (43) Internal Medicine (2) Laboratory diagnosis (3) Language learning in medicine (3) Medical Guidebooks (9) Nephrology & Urology (1) Neurology (14) Nursing (50)

Oncology (13) Other (33) Paediatrics (31) Pharmacology (3) Pharmacy (6) Physiotherapy (6) Psychiatry (8) Psychology (12) Public health (13) Pulmonology & Allergology (2) Radiology & Medical Imaging (1) Rehabilitation (7) Sexology (4) Sports Medicine (1) Surgery (12) Transplantology (1) Treatment of diabetes (6)

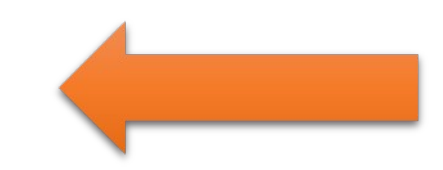

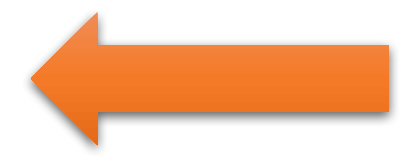

Oncology (13)

Division into groups in IBUK Libra

• **recently read** – you can always check what books you have recently read. To use that option log in;

• the latest books added to your library – here you will find information about the latest books made available by your institution;

• the latest books in IBUK Libra – see what novelties have appeared in IBUK Libra and report the need to purchase them to your institution

#### You can add it to your bookshelf in MyIBUk

You can watch a table of content

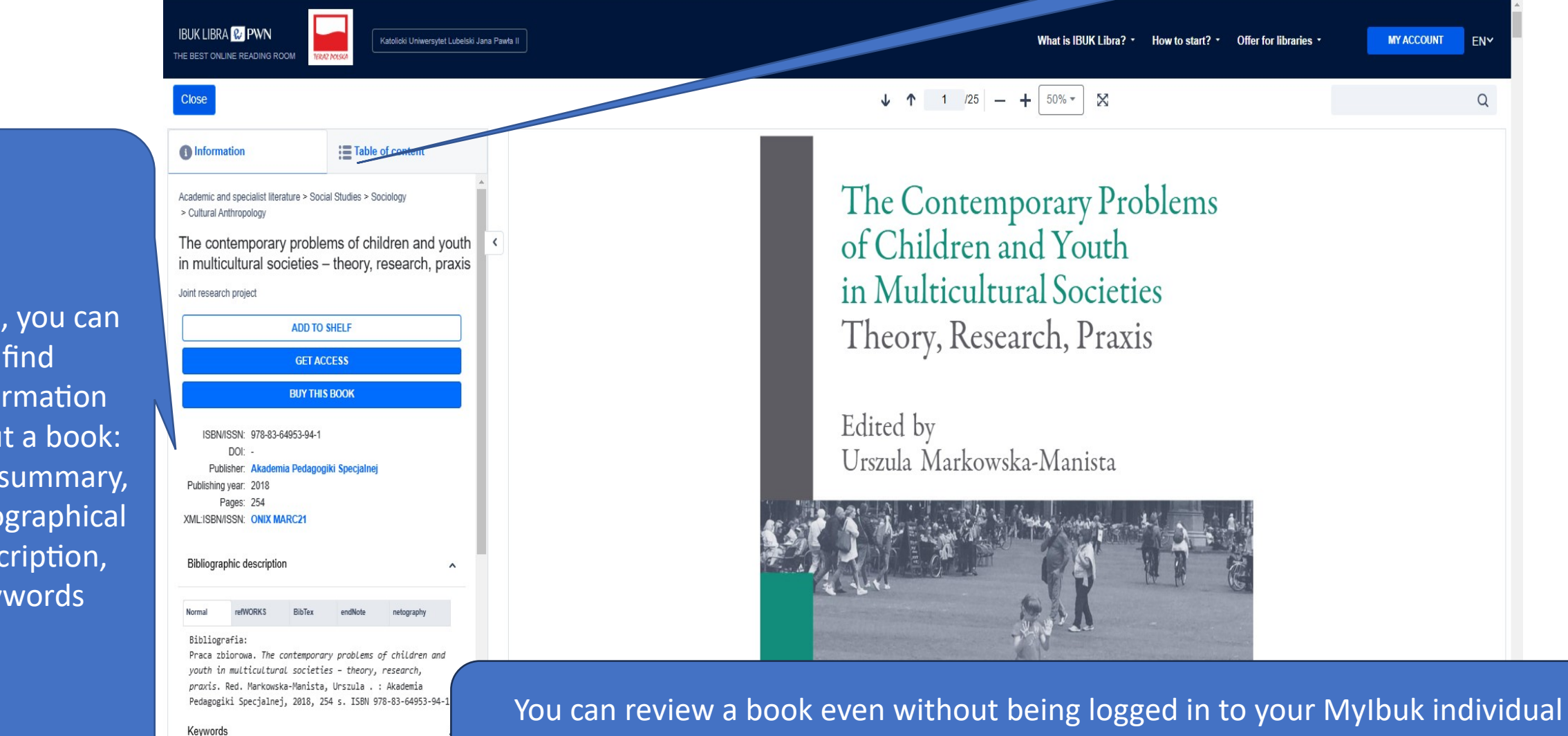

account– however, you cannot use all the database functions, what is more, the lack

of activity time while reading a given title is limited to 5 min.

Here, you can find information about a book: title, summary, bibliographical description, keywords

Description

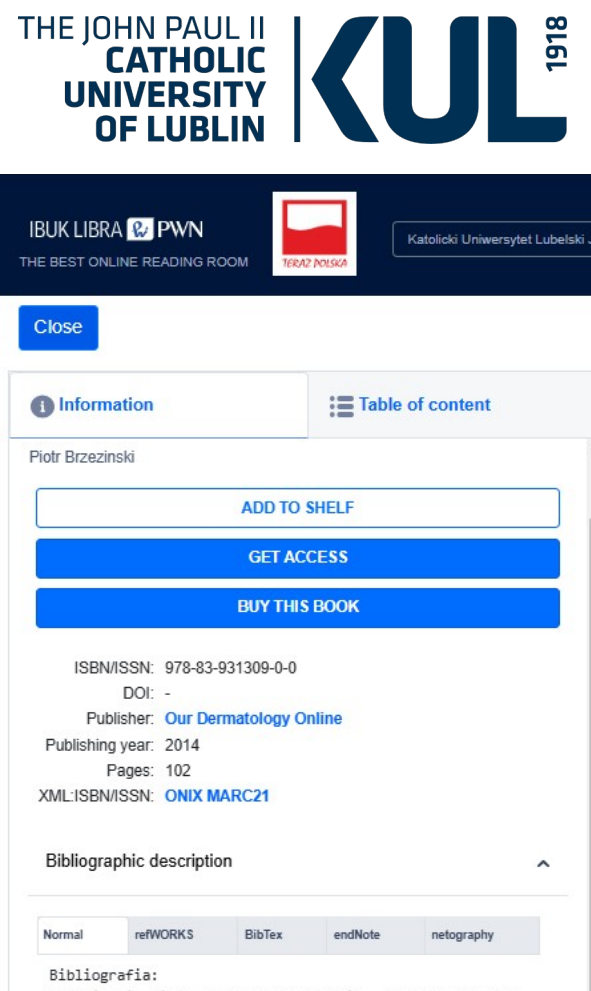

Brzezinski, Piotr. Cancer of the Skin - case reports of skin tumors. Red. Chiriac, Anca; Ortiz, Beatriz Di Martino; Kazlouskaya, Viktoryia; Sokołowska-Wojdyło, Małgorzata; Srinivasan, Sunderamoorthy . Słupsk: Our Dermatology Online, 2014, 102 S. ISBN 978-83-931309-0-0

#### Keywords

#### dermatologia i wenerologia, dermatologia podręcznik, dermatologia, rak, nowotwory skóry, dermatologia onkologiczna, dermoskopia

Description

Diagnostyka zmian w raku skóry bardzo często pojawia się w poradniach dermatologicznych lub podczas badań rutynowych. W niektórych przypadkach pomocna jest dermoskopia, a histologia skóry w korelacji z obrazem klinicznym

~

#### Bibliographic description

Normal refWORKS BibTex endNote netography

#### Bibliografia:

Brzezinski, Piotr. Cancer of the Skin - case reports of skin tumors. Red. Chiriac, Anca; Ortiz, Beatriz Di Martino; Kazlouskaya, Viktoryia; Sokołowska-Wojdyło, Małgorzata; Srinivasan, Sunderamoorthy . Słupsk: Our Dermatology Online, 2014, 102 s. ISBN 978-83-931309-0-0

#### Keywords

^

dermatologia i wenerologia, dermatologia podręcznik, dermatologia, rak, nowotwory skóry, dermatologia onkologiczna, dermoskopia

^

Diagnostyka zmian w raku skóry bardzo często pojawia się w poradniach dermatologicznych lub podczas badań rutynowych. W niektórych przypadkach pomocna jest dermoskopia, a histologia skóry w korelacji z obrazem klinicznym daje nam ostateczną diagno... More

Similar books

We have access to the

bibliographical description in

different formats

By clicking on one of the kewords we will receive access to books with subject area

^

### MyIBUK reader The MyIbuk virtual reader is dedicated to reading books and using advanced tools for working with text Publications in English can be found in the "Publikacje w języku angielskim" tab

#### MyIBUK user can:

- read books without a regular confirmation of the presence at the device
- create notes
- Insert bookmarks and tag selected fragments or pages
- use the "Baza wiedzy" i.e. check phrases in the current PWN Polish Dictionary and PWN Encyclopedia

- share fragments with other logged-in users
- use the "Cytuj" function i.e. export ready bibliographical descriptions together with fragments to a text editor
- Complete the literature necessary for work in a separate reader space in the "Projekty" mode

By selecting the question mark (in the horizontal or vertical menu), you can check what a given function of the myIBUK bookshelf is for and use the advanced Help Centre

### My bookshelf in MyIBUK

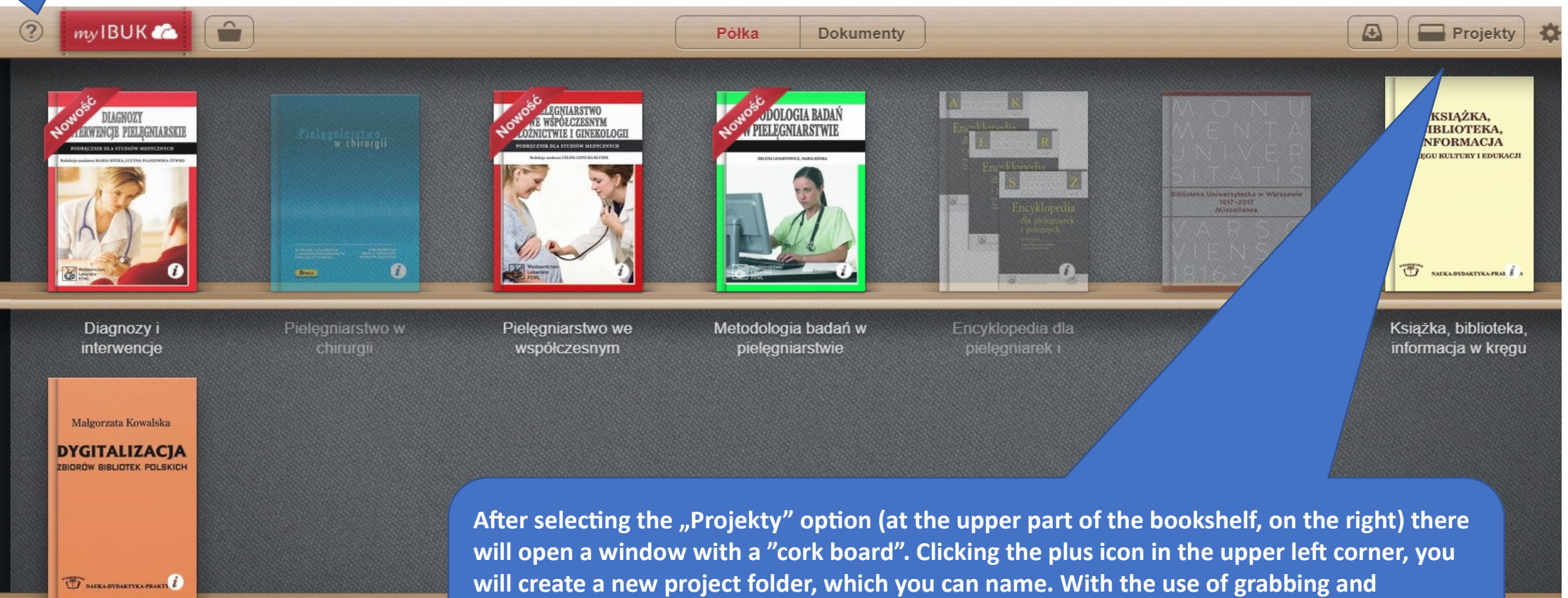

dropping covers onto the project, you will add publications from the bookshelf you are currently using, e.g. in term paper or scientific article.

### **Book navigataion**

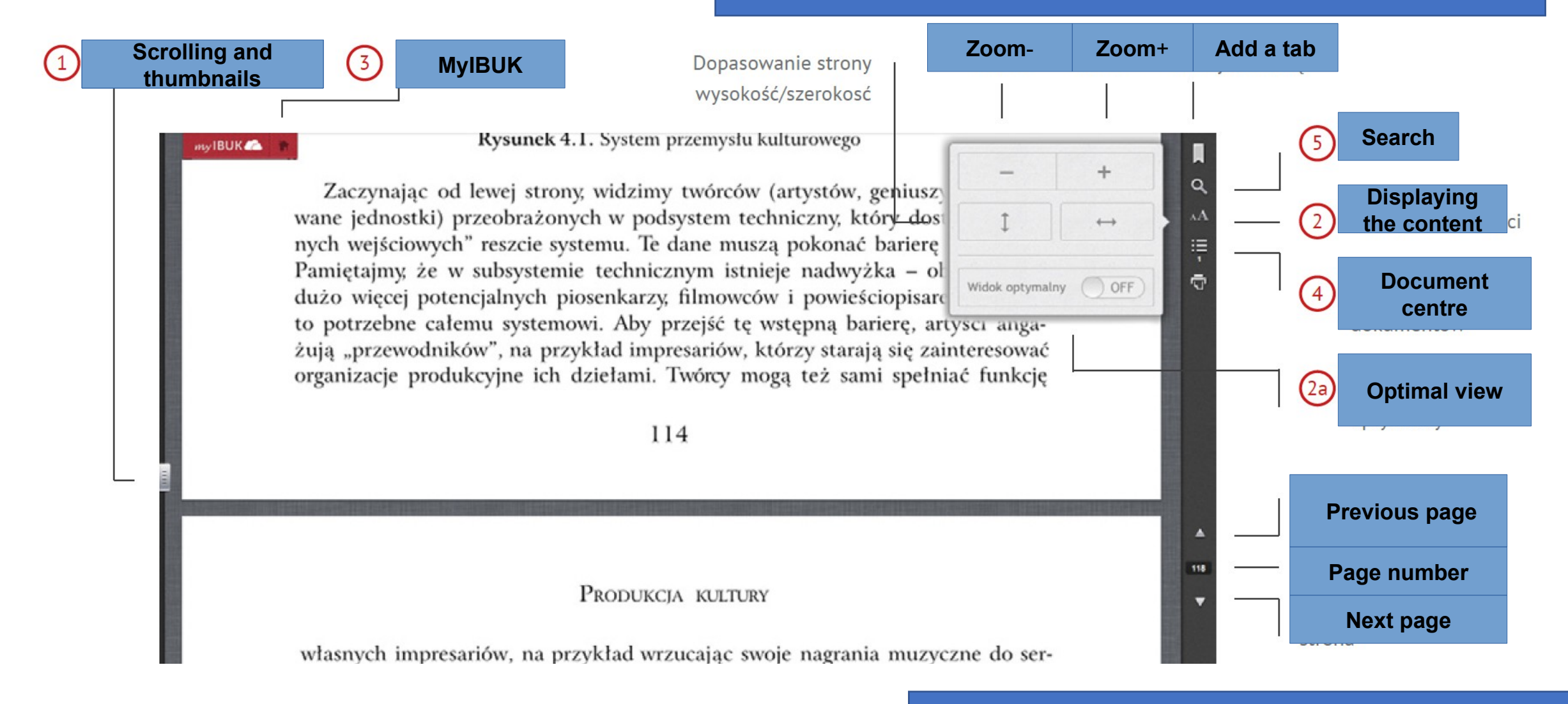

Note! It works great on the Reader, but not so well on the laptop 🐵

### Work with a text

When you mark a specific word in a text, different tools will be displayed. Select the ones you need

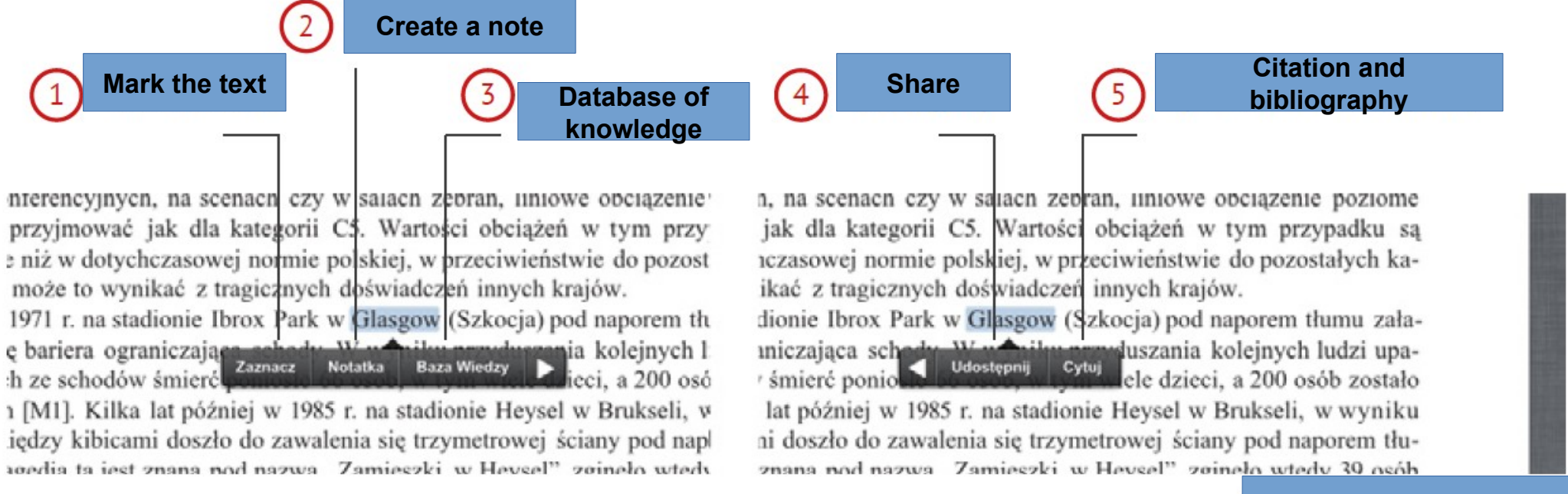

#### **Options of marking the text**

### Work with a text

Due to the "Zaznacz" option, you can liberally tag, i.e. add descriptions to the positions you are viewing or mark important fragments with a colour. Keywords and colours will help you find crucial elements of the text later. The system remembers and suggests relevant tags.

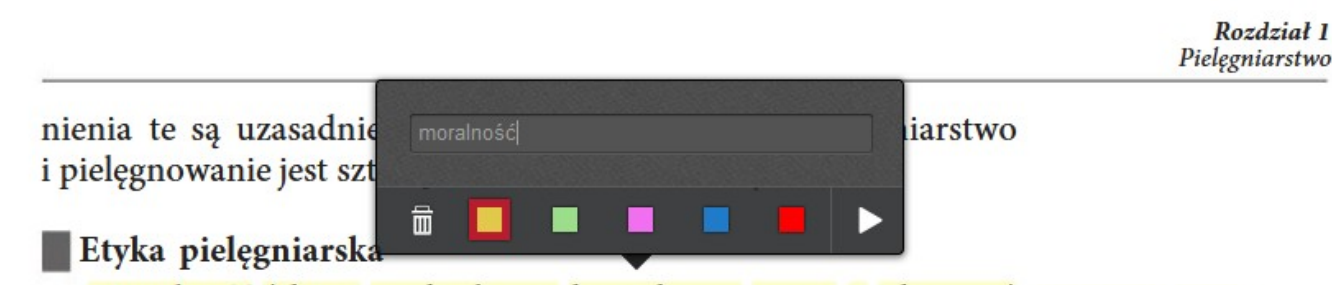

Moralność (słowo pochodzenia łacińskiego: *mores* – obyczaje) Moralność i etyka funkcjonuje w każdym społeczeństwie jako podstawowy regulator powinności człowieka w stosunku do siebie oraz w relacjach z innymi ludźmi. Wpływa zatem na kształtowanie osobowości moralnej człowieka, a więc na to, jakim powinien być i jak powinien postępować, aby zyskiwać miano człowieka dobrego, uczciwego, porządnego.

Postępowanie moralne człowieka regulują normy moralne, tj. nakazy (np. mów prawdę), zakazy (np. nie kradnij); podlega ono także ocenie jako zgodne lub niezgodne z tym, jak powinien lub jak nie powinien postępować – a więc z tym, co jest dobre lub złe. Jako wzory postępowania moralnego wskazywani są ludzie, którzy postepuja zgodnie z normami moralnymi. Sankciami moralnymi sa

### Work with a text

Rozdział 1 Pielęgniarstwo

nienia te są uzasadnieniami dla stwierdzenia, że pielęgniarstwo i pielęgnowanie jest sztuką o charakterze moralnym.

#### Etyka pielęgniarska

Moralność (słowo pochodzenia łacińskiego: *mores* – obyczaje) Moralność i etyka funkcio i w każdym społeczeństwie jako podstawowy regulator

#### moralność

-----

 «zespół ocen, norm i zasad określających zakres poglądów i zachowań uważanych za właściwe»
«catokształt zachowań i postaw jednostki lub grupy, oceniany według jakiegoś społecznie funkcjonującego systemu ocen i norm moralnych»
Czytaj więcej » tosunku do siebie oraz w relacjach z intem na kształtowanie osobowości moa to, jakim powinien być i jak powinien ś miano człowieka dobrego, uczciwego,

| Encyklopedia Słow. j. pol. |              |               |
|----------------------------|--------------|---------------|
|                            | Encyklopedia | Słow. j. pol. |

człowieka regulują normy moralne, tj. zakazy (np. nie kradnij); podlega ono takniezgodne z tym, jak powinien lub jak – a więc z tym, co jest dobre lub złe. Jako alnego wskazywani są ludzie, którzy pomi moralnymi. Sankcjami moralnymi są

stępują zgodnie z normami moralnymi. Sankcjami moralnymi są złe opinie, potępienie, odsuwanie się od tych, którzy łamią normy moralne.

Słowo etyka oznacza naukę o moralności. U jej podstaw leży

### Baza wiedzy (Database of knowledge) – PWN Polish Dictionary

benzynowe i diesel o różnych parametrach), Tvory Eminent, Duo, Supreme, Dynamic), wany, niemetalizowa udio i komunikacja, dieczenia)<sup>9</sup>; 'skryminacji **na podsta** st różnicowanie cen diesel o różnych parametrach),**dynamic**  $<math>da^{I}n^{\mathfrak{E}}m^{I}k$ I n dynamiczność f II dynamiczny

## Dictionary and translator in one e.i. Baza wiedzy (Database of knowldege)

Do you know that if you find a foreign word in the text that you do not know, Baza wiedzy (Database of knowledge) will translate it for you?

#### **IBUK Libra usage statistics**

**NOTE**! There are periods when IBUK Libra records increased movement, for example during the exam session.

Then it happens that a specific publication is not available due to the depletion of a number of simultaneous accesses in the Library. In such a situation, you should wait a moment and try again.

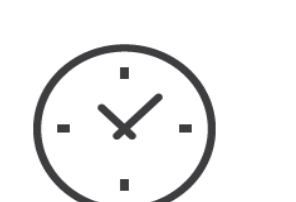

Reading peak e.i. the highest number of platform openings during the day, it falls between 7.00.p.m – 9.00 p.m.

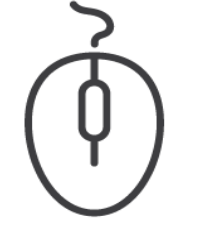

We note the highest number of platform openings on Mondays

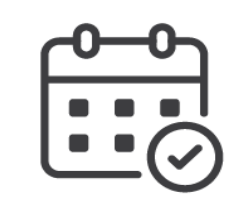

The most popular month among readers is November

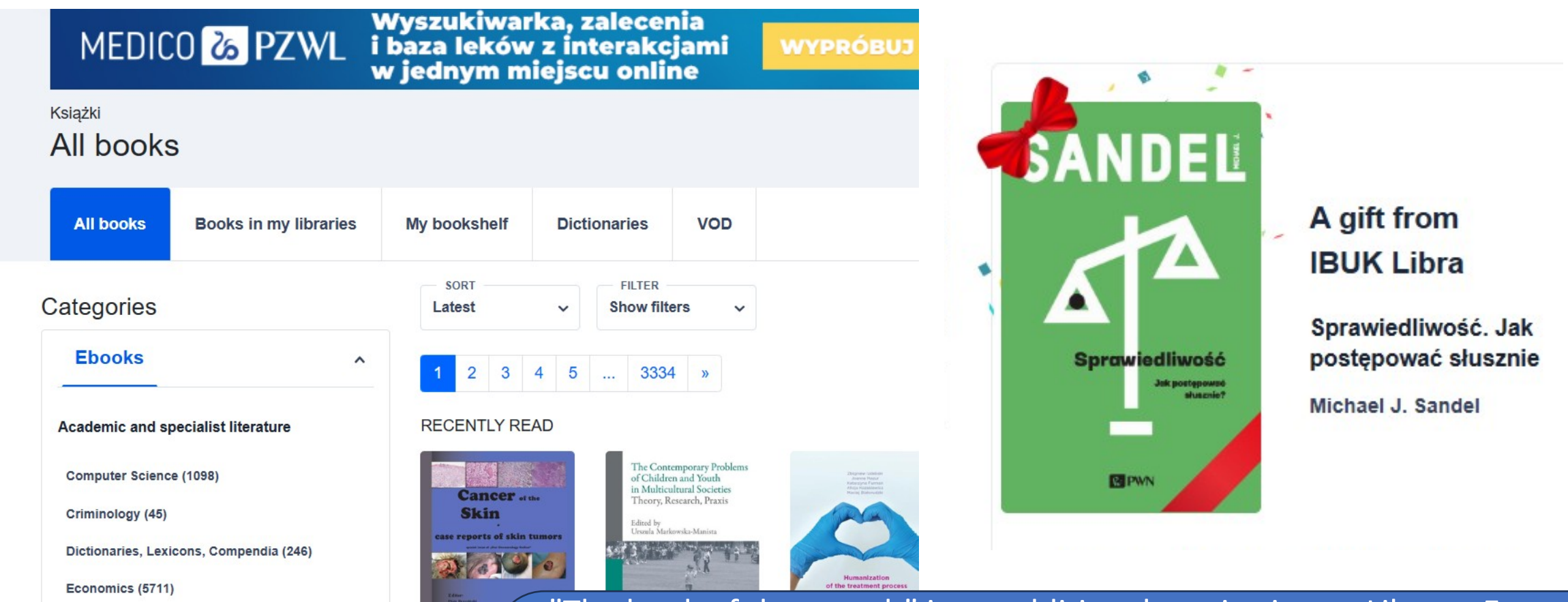

BONUSES

"The book of the month" is an additional service in our Library. Every month, the PWN Scientific Publisher provides the readers with a free of charge additional publication from the IBUK Libra resources. To find out which title is the book of the month, you simply need to log in to the database and enter the main page. Information about the bonus title can be found in the graphics with a characteristic " gift bow" (in the upper right corner).

**Except for the** book of the month, the Publisher also provides access to approx. 3000 free publications

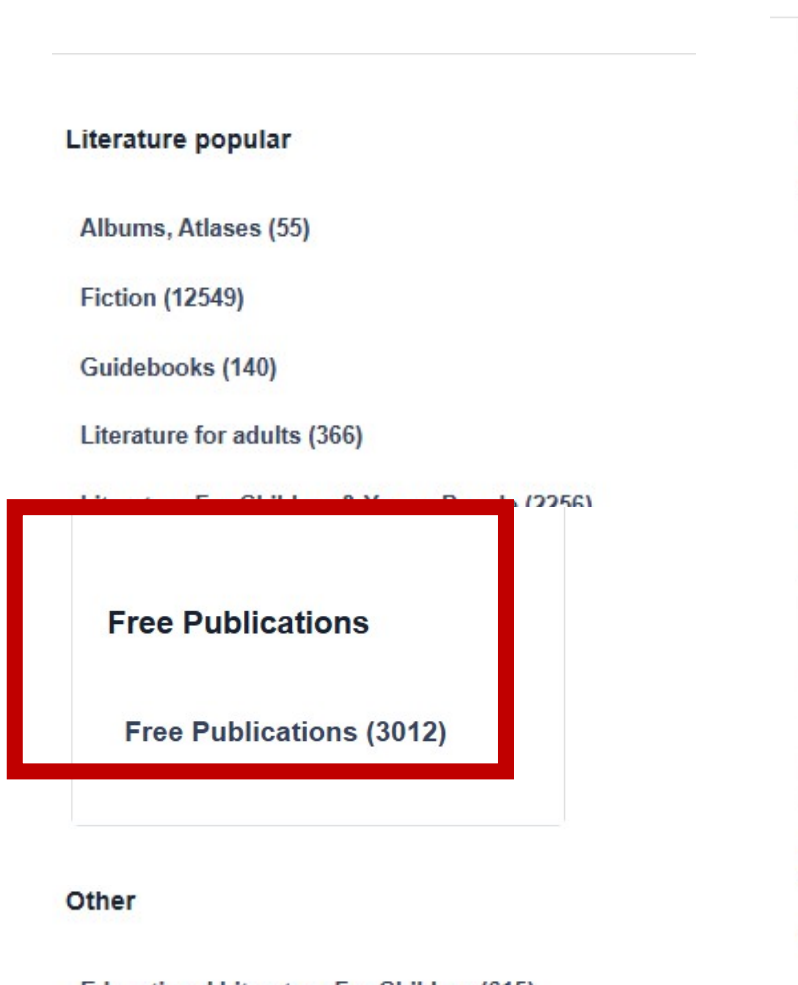

Educational Literature For Children (615)

Foreign Language Publications (94)

#### **BONUSES**

| The Additional Television Television (Contractional Contraction)                                 | UNINTERVIET ŠLAJNI                                        | Ы                                              | OTOCHER REPERVICES POLITECHERS RARESARES                                            |
|--------------------------------------------------------------------------------------------------|-----------------------------------------------------------|------------------------------------------------|-------------------------------------------------------------------------------------|
| The Importance of<br>Universities for                                                            | "Cynegetica"<br>Gracjusza Faliskusa                       | Społeczne światy                               | Wybrane zagadnienia<br>modelowania                                                  |
| Bogusława Drelich-<br>Skulska, Magdalena                                                         | Edyta Gryksa-Pająk                                        | Ewa Ciszewska, Agata<br>Hofelmajer-Roś, Micha… | Łukasz Szabłowski                                                                   |
| Get access                                                                                       | Get access                                                | Get access                                     | Get access                                                                          |
| Add to bookshelf                                                                                 | Add to bookshelf                                          | Add to bookshelf                               | Add to bookshelf                                                                    |
| <text><section-header></section-header></text>                                                   | WOLENNA<br>ODWAGA<br>TOW TREES                            | Ewa Piasecka<br>BEZ<br>KONCA                   | Bogusław<br>Schaeffer<br>WEBERN<br>słuchowisko<br>adaptacja Paweł Bitka Zapendowski |
| O życiu i legendach<br>sześciu niezwykłyc                                                        | Wojenna odwaga Tom<br>trzeci                              | Bez końca                                      | Bogusław Schaeffer<br>Webern Słuchowisko                                            |
| Krystyna Rudowska                                                                                | Robert Fujak                                              | Ewa Piasecka                                   | Paweł Bitka<br>Zapendowski                                                          |
| Get access                                                                                       | Get access                                                | Get access                                     | Get access                                                                          |
| Add to bookshelf                                                                                 | Add to bookshelf                                          | Add to bookshelf                               | Add to bookshelf                                                                    |
| En Ourwes<br>SOJUSZNICY Z ROZSĄDKU<br>POLSA I CZEROWOW PERMANANI<br>WICHARY POZNAGO PERMANANIANU | Tornisz Colonia OP<br>NIE WSZYSTKIE<br>OKRUCHY<br>CAŁOŚCI | ks. Mariusz Rosik                              | KOLENA SIA DA AUTORI<br>THATCH KOBILTR                                              |

Dlaczego

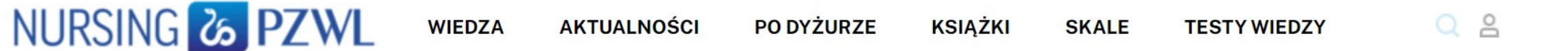

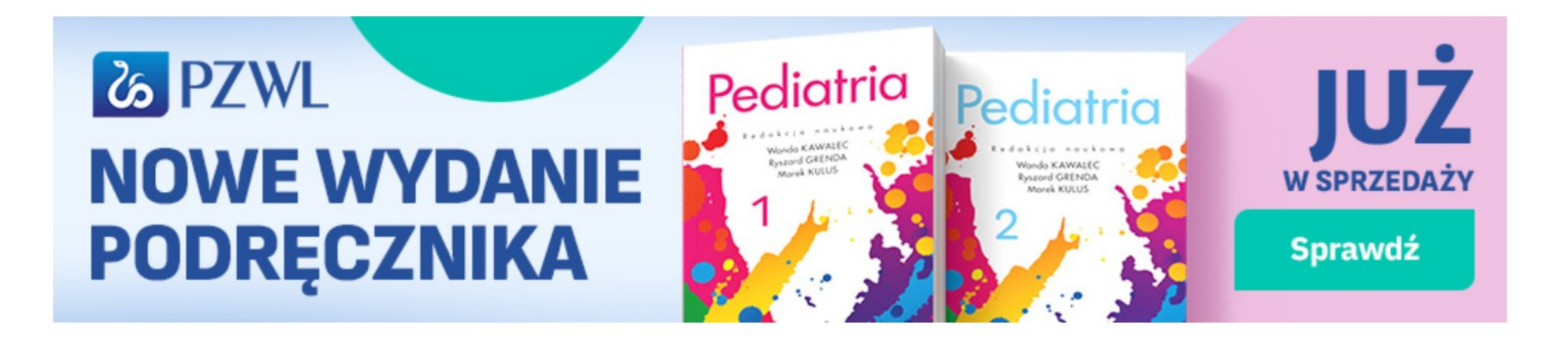

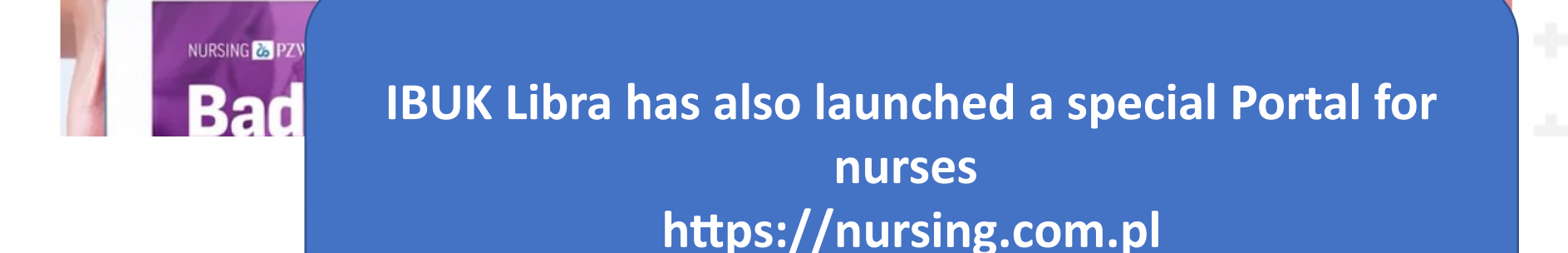